## **Otet** Markets

برای ورود و ثبت نام در بروکر Otet Markets ابتدا از طریق لینک زیر، وارد سایت این بروکر شوید:

ورود به سایت بروکر اوتت مارکتس(کلیک نمایید)

در صورت باز نشدن لینک از VPN استفاده کنید

اطلاعات خواسته شده را با انگلیسی وارد کنید.

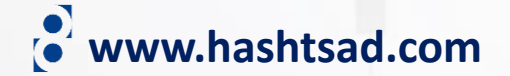

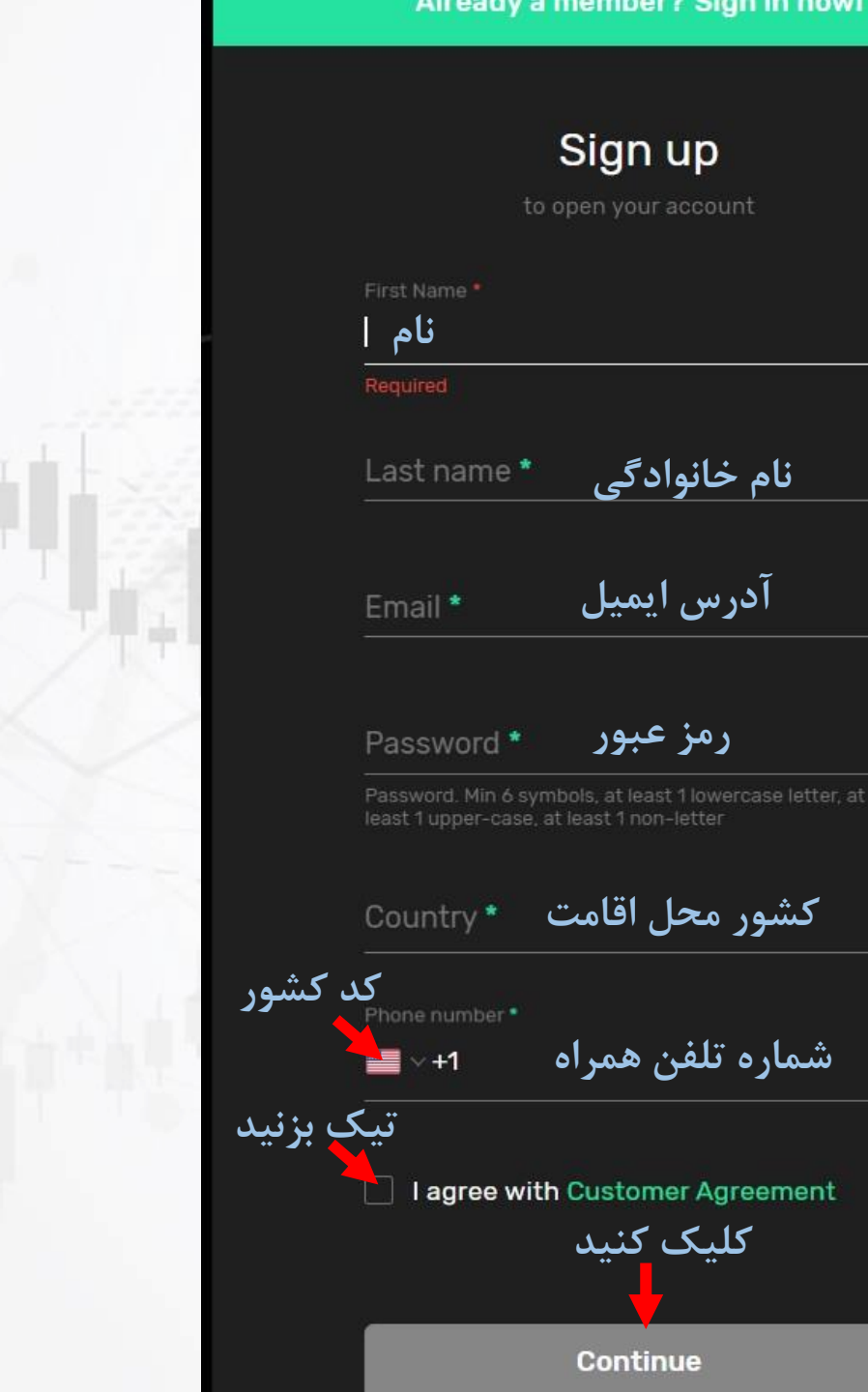

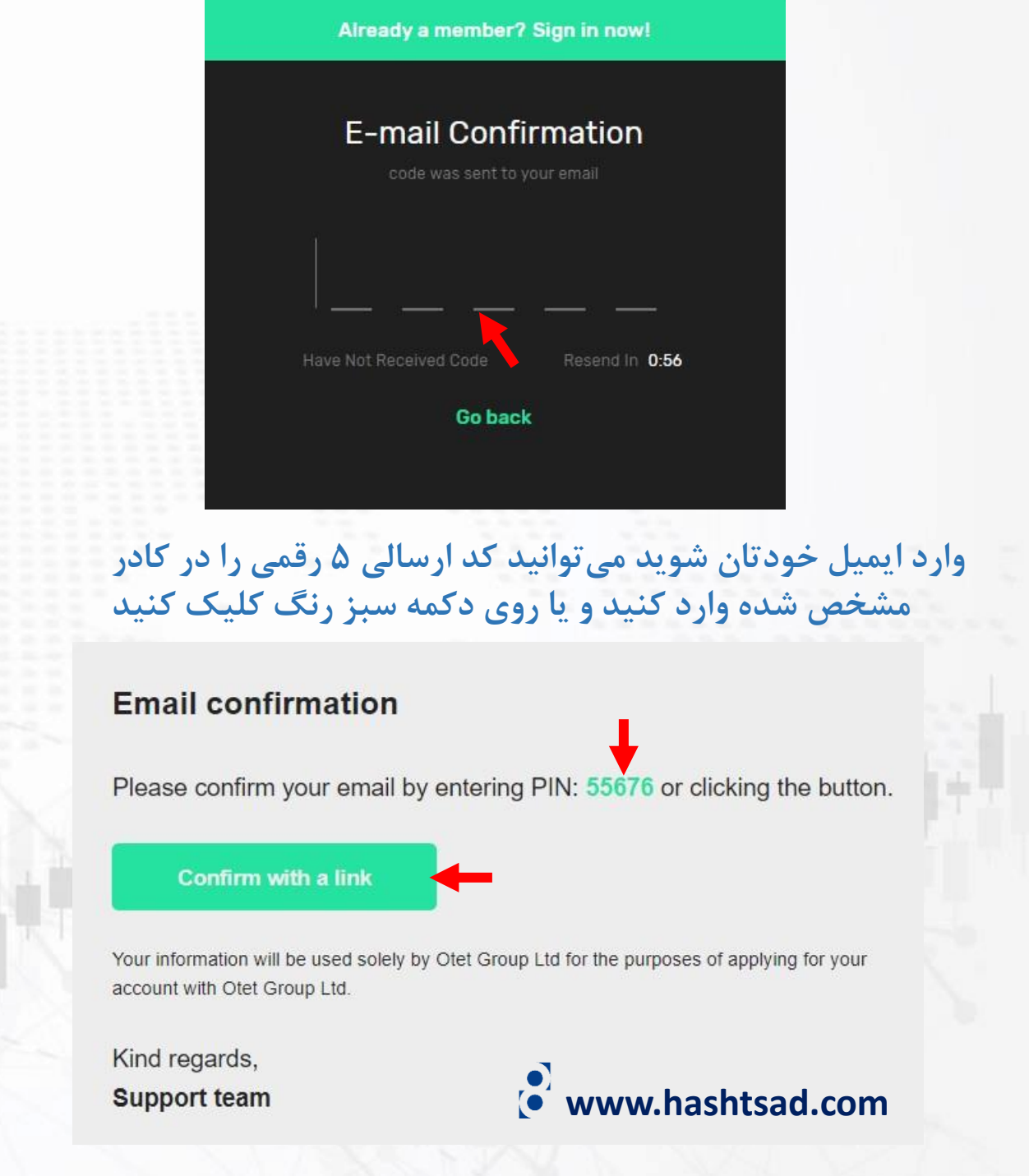

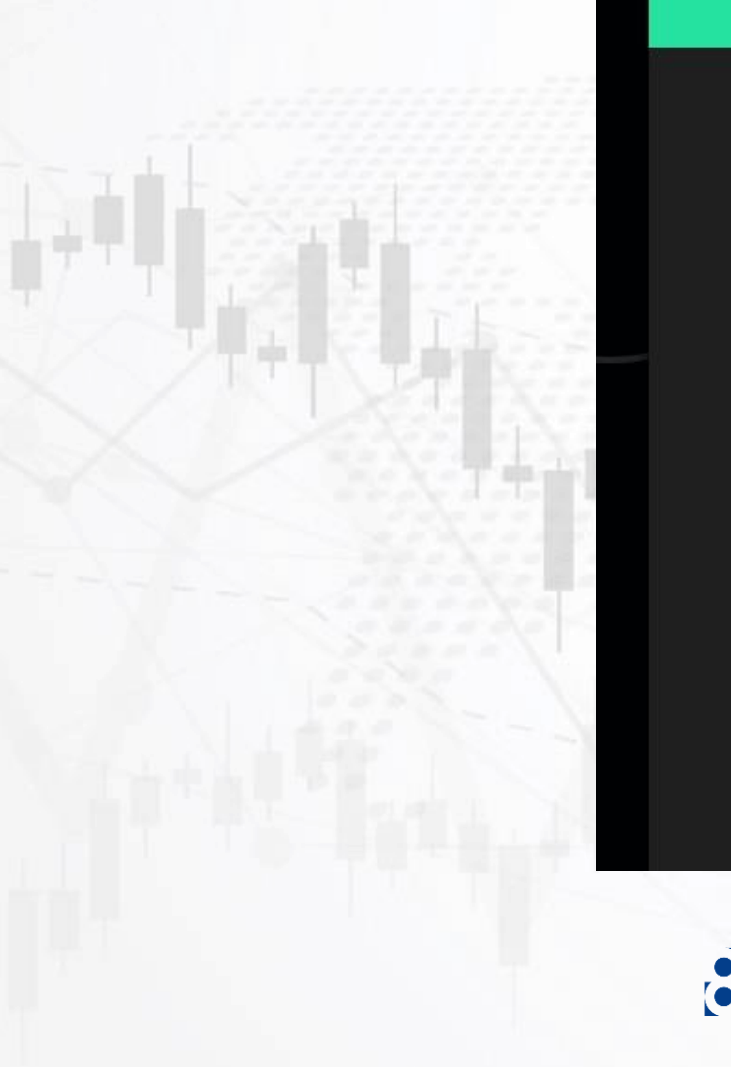

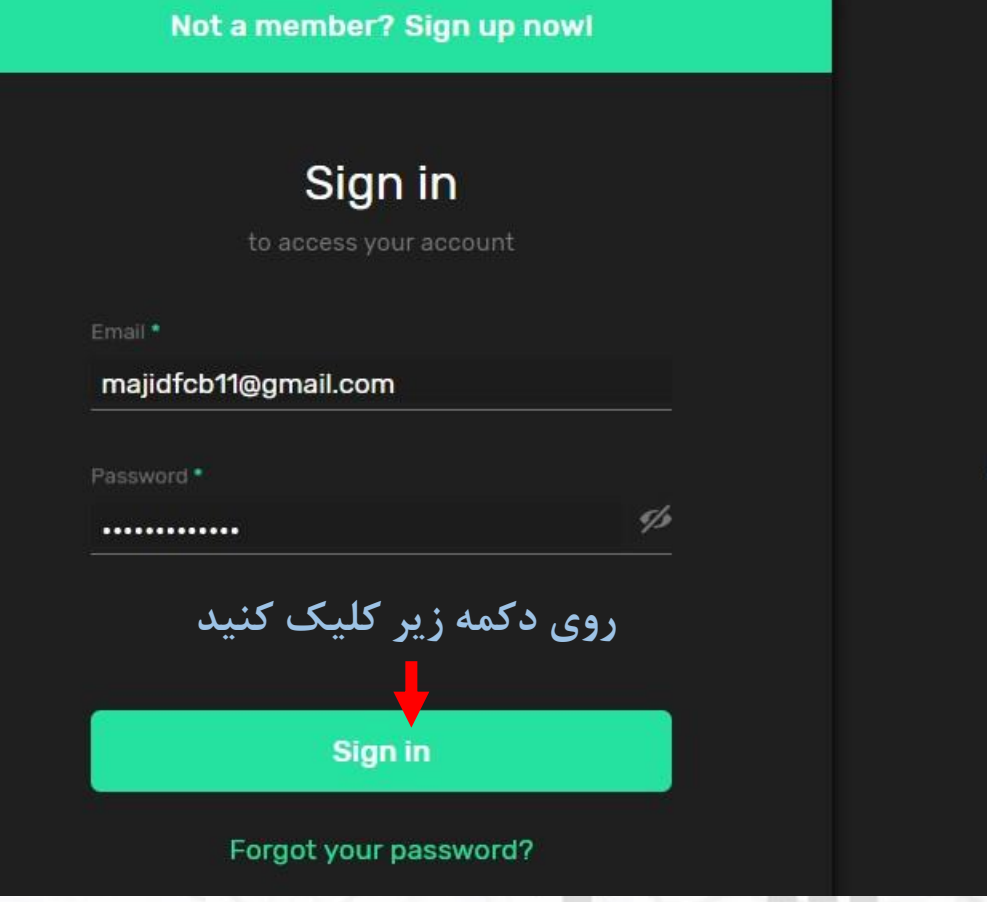

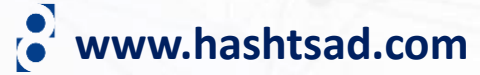

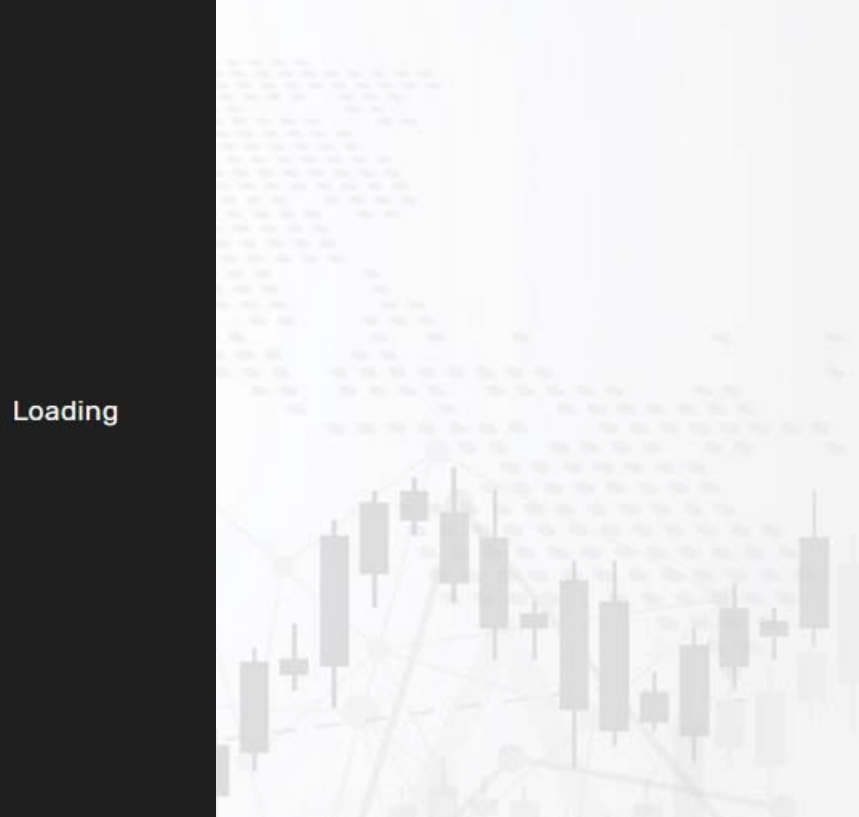

## Cookies Usage This website uses cookies in order to offer you the most relevant information.

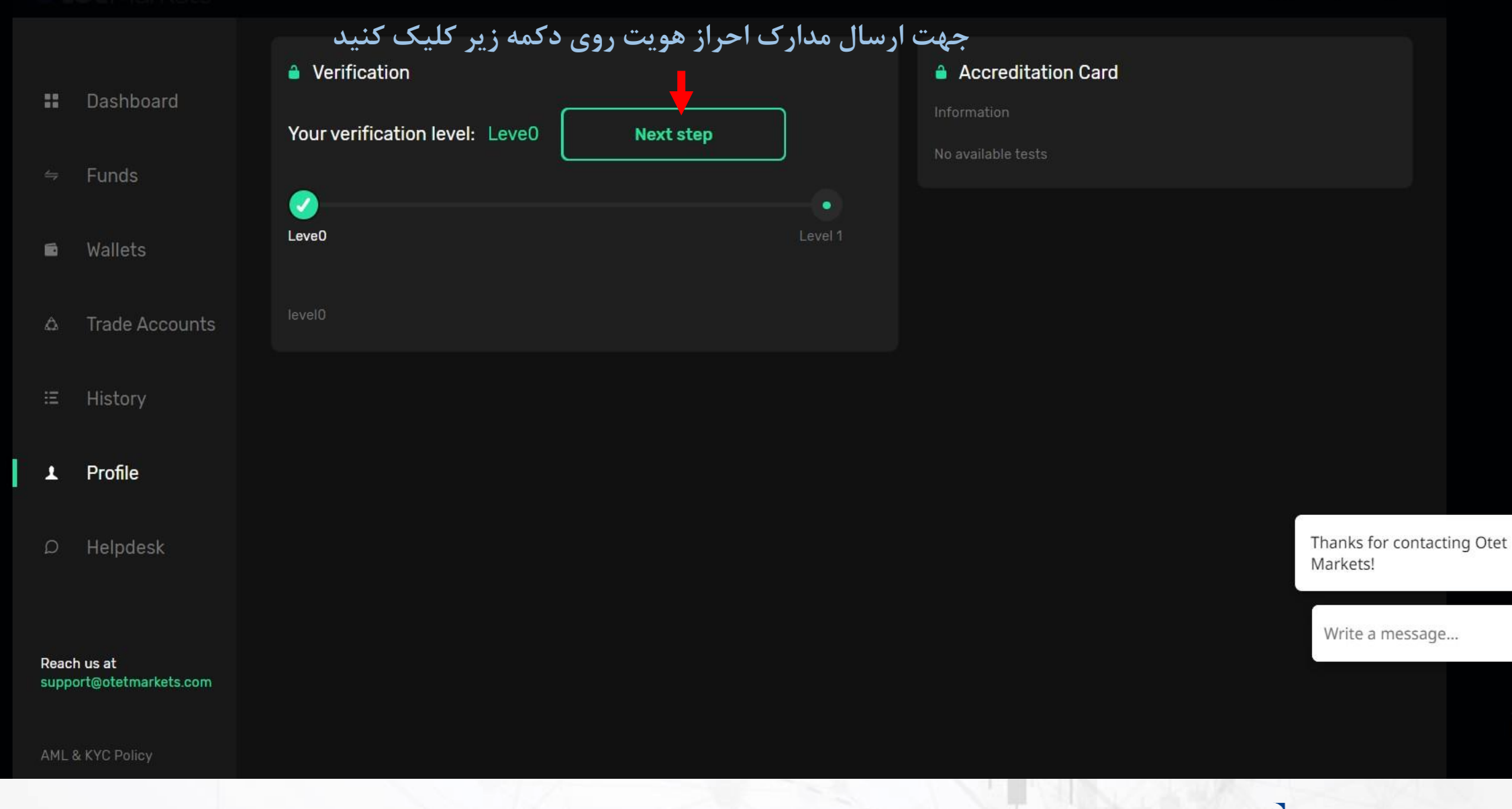

www.hashtsad.com

>

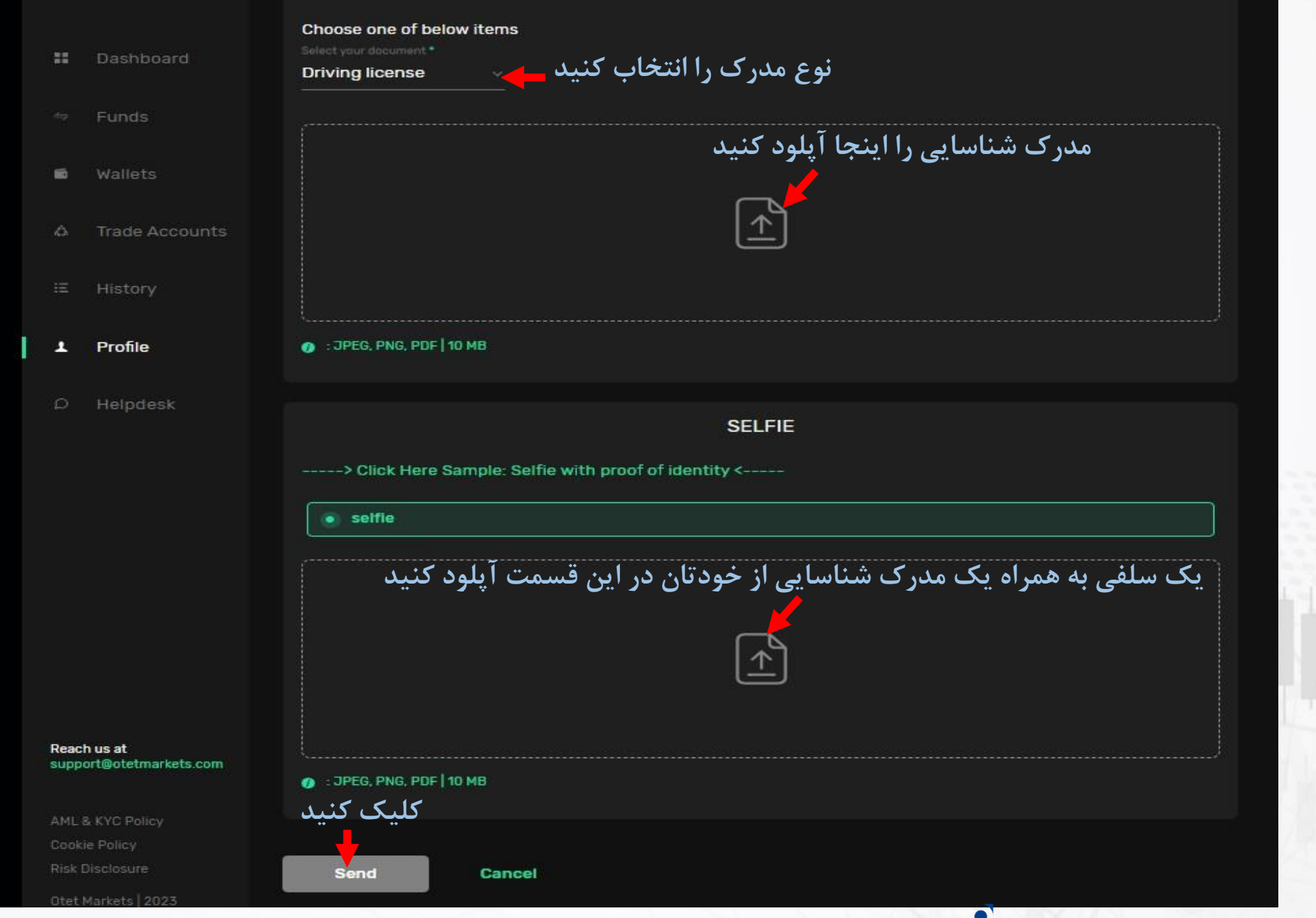

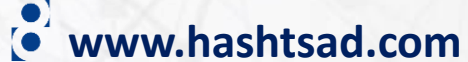

## برای کسب اطلاعات کامل راجع به بروکر Otet Markets بر روی لینک زیر کلیک کنید:

https://hashtsad.com/OtetMarkets

با آرزوی موفقیت و سود آوری برای شما عزیزان

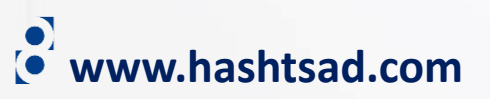